# MANUAL DE INSTALACIÓN DE ADEMPIERE 3.6.0 LTS EN UBUNTU 10.10

1. Abrir una ventana de Terminal (Aplicaciones > Accesorios > Terminal)

| 🔅 Aplicaciones Lugares Sistema | 0   | mar 20 de sep, 7:32 PM ᡝ 💷 LAm 📣) 🐱 😣 dano 😃 |
|--------------------------------|-----|----------------------------------------------|
| 😽 Accesorios                   | • 8 | Administrar trabajos de impresión            |
| 🔏 Gráficos                     | ۰ 🐢 | Analizador de uso de disco                   |
| 🍈 Internet                     | ۰ 🔍 | Buscar archivos                              |
| 💽 Juegos                       | •   | Calculadora                                  |
| 🖬 Oficina                      | • 🔞 | Capturar pantalla                            |
| 🗐 Sonido y vídeo               | •   | Editor de textos                             |
| 😭 Centro de software de Ubuntu | à   | Mapa de caracteres                           |
|                                |     | Notas Tomboy                                 |
|                                | ۶., | Terminal                                     |
|                                |     |                                              |
|                                |     |                                              |

2. Instalar JDK (Java Development Kit) escribiendo los siguientes comandos en orden.

## sudo add-apt-repository ppa:sun-java-community-team/sun-java6

|                                                                                                    | dano@ubun                                                                                                    | tu: ~                                                                                                    |                                                                   |                                                                                                    |
|----------------------------------------------------------------------------------------------------|----------------------------------------------------------------------------------------------------|----------------------------------------------------------------------------------------------------|-------------------------------------------------------------------|----------------------------------------------------------------------------------------------------|
| Archivo                                                                                                    | Editar Ver                                                                                                    | Buscar Term                                                                                                    | inal                                                              | Ayuda                                                                                                    |
| dano@ubur<br>[sudo] pa<br>Executing<br>-keyring<br>/apt/trus<br>untu.com<br>gpg: soli<br>gpg: clav<br>regular S<br>gpg: Cant<br>gpg: Cant | ntu:~\$ <mark>sudo</mark><br>assword for<br>g: gpgigr<br>/etc/apt/se<br>ted.gpgp<br>recv 7E38<br>icitando cla<br>ve 3EBCE749:<br>Sun Java Upo<br>cidad total | add-apt-repo<br>dano:<br>ore-time-con<br>cring.gpg<br>rimary-keyri<br>COAE69286BF8<br>ve 3EBCE749<br>clave públi<br>lates" import<br>procesada: 1<br>importadas: 1 | sito<br>flic<br>trus<br>ng /<br>25C0<br>de h<br>ca "<br>ada<br>(R | ry ppa:sun-java-community-team/sun-java6<br>tno-optionsno-default-keyringsecret<br>tdb-name /etc/apt/trustdb.gpgkeyring /etc<br>etc/apt/trusted.gpgkeyserver keyserver.ub<br>37D8D8D75E403EBCE749<br>kp servidor keyserver.ubuntu.com<br>Launchpad PPA for Community Team to provide<br>SA: 1) |

sudo apt-get update

dano@ubuntu:~
 Archivo Editar Ver Buscar Terminal Ayuda
 dano@ubuntu:~\$ sudo apt-get update
 Des:1 http://ppa.launchpad.net maverick Release.gpg [316B]
 Ign http://ppa.launchpad.net/sun-java-community-team/sun-java6/ubuntu/ maverick/
 main Translation-en
 Ign http://ppa.launchpad.net/sun-java-community-team/sun-java6/ubuntu/ maverick/
 main Translation-es

## apt-cache search java

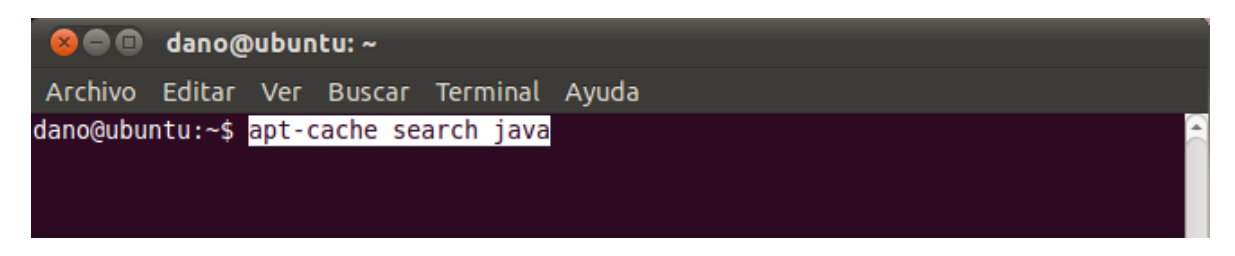

sudo apt-get install sun-java6-jdk sun-java6-jre sun-java6-plugin

| 800                                              | dano@                                                                                                    | þubun  | itu: ~    |           |           |  |  |
|--------------------------------------------------|----------------------------------------------------------------------------------------------------|--------|-----------|-----------|-----------|--|--|
| Archivo                                          | Editar                                                                                                    | Ver    | Buscar    | Terminal  | Ayuda     |  |  |
| dano@ubur<br>Leyendo 1<br>Creando á<br>Leyendo 1 | Archivo Editar Ver Buscar Terminal Ayuda<br>ano@ubuntu:~\$ <mark>sudo apt-get install sun-java6-jdk sun-java6-jre sun-java6-plugin</mark><br>eyendo lista de paquetes Hecho<br>reando árbol de dependencias<br>evendo la información de estado — Hecho |        |           |           |           |  |  |
| Se instal                                        | larán l                                                                                                    | .0S SI | iguientes | s paquete | s extras: |  |  |

3. Instalar PostgreSQL, abriendo una ventana de Terminal (*Aplicaciones > Accesorios > Terminal*) y escribiendo el siguiente comando.

### sudo apt-get install postgresql postgresql-client postgresql-contrib libpq-dev pgadmin3

| 🛞 🖨 💷 dano@ubuntu: ~                                                                         |
|----------------------------------------------------------------------------------------------|
| Archivo Editar Ver Buscar Terminal Ayuda                                                     |
| <pre>dano@ubuntu:~\$ sudo apt-get install postgresql postgresql-client postgresql-cont</pre> |
| rib libpq-dev pgadmin3                                                                       |
| Leyendo lista de paquetes Hecho<br>Creando árbel de dependencias                             |
| Levendo la información de estado Hecho                                                       |
| Se instalarán los siguientes paguetes extras:                                                |
| comerr-dev krb5-multidev libgssapi-krb5-2 libgssrpc4 libk5crypto3                            |
| libkadm5clnt-mit7 libkadm5srv-mit7 libkdb5-4 libkrb5-3 libkrb5-dev                           |
| libkrb5support0 libossp-uuid16 libpq5 libssl-dev libssl0.9.8 libwxbase2.8-0                  |
| libwxgtk2.8-0 pgadmin3-data pgagent postgresql-8.4 postgresql-client-8.4                     |
| posigresql-cileni-common posigresql-common posigresql-contrib-8.4 211big-dev                 |
| krb5-doc_krb5-user_uuid_postaresal-doc-8.4 libanomeprintui2.2-0 oidentd                      |
| ident-server libdbd-pg-perl                                                                  |
| Se instalarán los siguientes paquetes NUEVOS:                                                |
| comerr-dev krb5-multidev libgssrpc4 libkadm5clnt-mit7 libkadm5srv-mit7                       |
| libkdb5-4 libkrb5-dev libossp-uuid16 libpq-dev libpq5 libssl-dev                             |
| libwxbase2.8-0 libwxgtk2.8-0 pgadmin3 pgadmin3-data pgagent postgresql                       |
| postgresql-8.4 postgresql-client postgresql-client-8.4                                       |
| postgresql-contrib-8 4 zlibla-dev                                                            |
| Se actualizarán los siguientes paquetes:                                                     |

3.1. Ahora cambiamos la contraseña de administrador de la base de datos escribiendo el siguiente comando, cambiando la palabra **password** por la contraseña que vayamos a usar:

```
sudo su postgres -c psql
ALTER USER postgres WITH PASSWORD 'password';
\q
```

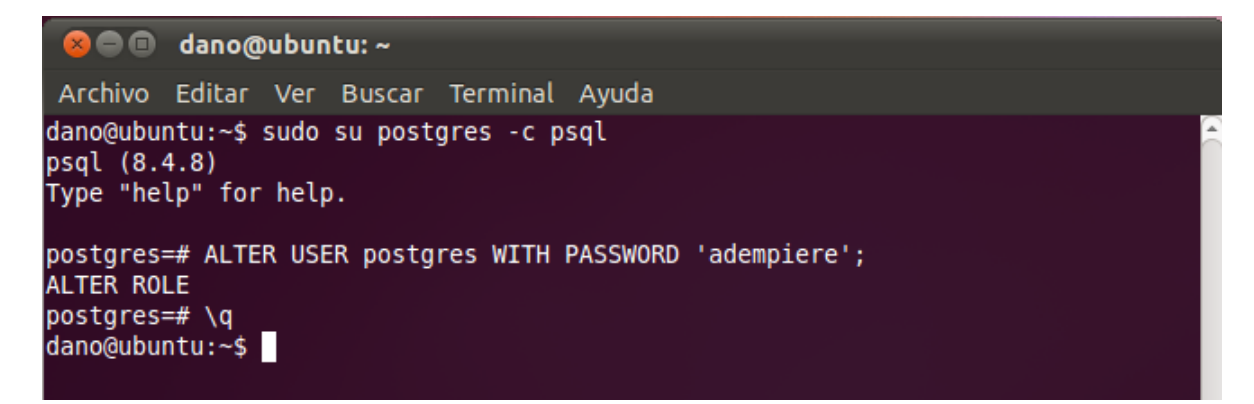

3.2. Ahora cambiamos la contraseña para el usuario de Linux *postgres*, esta contraseña debe ser la misma del paso 2.1; se realiza con los comandos:

```
    dano@ubuntu:~
    Archivo Editar Ver Buscar Terminal Ayuda
    dano@ubuntu:~$ sudo passwd -d postgres
    passwd: se ha cambiado la información de expiración de la contraseña
    sudo su postgres -c passwd
```

| 😕 💷 💼 dano@ubuntu: ~                                                                                                    |  |
|----------------------------------------------------------------------------------------------------|--|
| Archivo Editar Ver Buscar Terminal Ayuda                                                                                                    |  |
| dano@ubuntu:~\$ <mark>sudo su postgres -c passwd</mark><br>Enter new UNIX password:<br>Retype new UNIX password:<br>passwd: password updated successfully |  |

4. Descargar ADempiere 3.6.0 LTS del siguiente enlace:

sudo passwd -d postgres

http://sourceforge.net/projects/adempiere/files/ADempiere%20Official%20Release/Adempie re%203.6.0-LTS%20Laura%20Edition/Adempiere 360LTS.tar.gz/download

Normalmente, el archivo quedara ubicado en el directorio Descargas.

5. Extraer el archivo descargado (*Click derecho en el archivo Adempiere\_260LTS.tar.gz > Extraer aquí*), debe quedar una carpeta con el mismo nombre como se muestra en la imagen.

| 😣 🗖 🖻 🛛 Descargas                                                                                                    |                                                 |
|----------------------------------------------------------------------------------------------------|-------------------------------------------------|
| Archivo Editar Ve                                                                                                    | r Ir Marcadores Ayuda                           |
| 🔶 Atrás 🔻 🍚 A                                                                                                    | delante 👻 🕆 😢 🦀 💻 🔍 100% 🍭 🛛 Vista de icono 🔹 🔍 |
| Lugares 🔻 🕷                                                                                                    | dano Descargas                                  |
| <ul> <li>dano</li> <li>Escritorio</li> <li>Sistema de arc</li> <li>Red</li> <li>Disquete</li> <li>Papelera</li> </ul> | Adempiere Adempiere_360LTS.<br>tar.gz           |
| <ul> <li>Documentos</li> <li>Música</li> <li>Imágenes</li> <li>Videos</li> <li>Descargas</li> </ul>                   |                                                 |

6. Abrir una ventana de Terminal (*Aplicaciones > Accesorios > Terminal*), ubicarse en la carpeta extraída y ejecutar el comando:

# sh RUN\_setup.sh

| 😣 🖻 🗊 dano@ubuntu: ~/Descargas/Adempiere                                                                                                    |
|----------------------------------------------------------------------------------------------------|
| Archivo Editar Ver Buscar Terminal Ayuda                                                                                                    |
| dano@ubuntu:~/Descargas/Adempiere\$ <mark>sh RUN_setup.sh</mark><br>Install Adempiere Server<br>JAVA_HOME is not set.<br>You may not be able to start the Setup<br>Set JAVA_HOME to the directory of your local JDK.                                                                                                    |
| Setup Dialog                                                                                                    |
| <pre>*** 2011-09-20 20:36:50.538 Adempiere Log (CLogConsole) *** 20:36:50.537 CLogMgt.setLevel: CONFIG 20:36:52.037 Setup.<init>: ADempiere(r) Release 3.6.0LTS_2010-06-14 -Smart Suite ERP,CRM and SCM- (c) 1999-2010 ADempiere(r); Implementation: ADempiere 20100614 -2025 - ADempiere 20:36:52.317 ConfigurationData.load: Defaults</init></pre> |

En el caso de la carpeta Descargas, los comandos usados fueron los mostrados en la imagen.

| 😣 🗖 🗊 alejandro@ubuntu: ~/Downloads/Adempiere                                                                                                  |  |
|----------------------------------------------------------------------------------------------------|--|
| Archivo Editar Ver Buscar Terminal Ayuda                                                                                                    |  |
| alejandro@ubuntu:~\$ cd Downloads/<br>alejandro@ubuntu:~/Downloads\$ cd Adempiere/<br>alejandro@ubuntu:~/Downloads/Adempiere\$ sh RUN_setup.sh |  |

7. Aparecerá una ventana en la que debemos ingresar nuestra configuración, tal como se muestra en la imagen.

| 😣 🗖 🗊 Configuración    | Servidor Adempiere            |              |                          |              |
|------------------------|-------------------------------|--------------|--------------------------|--------------|
| Fichero Ayuda          |                               |              |                          |              |
| Java                   |                               |              |                          |              |
| Java Home              | /usr/lib/jvm/java-6-sun-1.6.( | V            | Java VM                  | sun          |
|                        |                               |              |                          | <u> </u>     |
| Adempiere              |                               |              |                          |              |
| Adempiere Home         | /home/dano/Descargas/Ad       | $\mathbf{V}$ | Contraseña Key Store     | ••••••       |
| Servidor Aplicación    |                               |              |                          |              |
| Servidor Aplicación    | ubuntu                        | 1            | Tipo Servidor            | iboss 💌      |
| Despliegue             | /home/dano/Descargas/Ad       | 1            | Puerto JNP               | 1099         |
| Puerto Web             | 8082                          | 1            | SSL                      | 8444         |
| Servidor Base de Datos |                               |              |                          |              |
| Servidor Base de Datos | localhost                     | <b>V</b>     | Tipo Base de Datos       | postgresgl 💌 |
| Nombre Base de Datos   | adempiere                     |              | Buscar Bases de Datos    |              |
| Puerto Base de Datos   | 5432                          |              | Contraseña Admin BD      | ·····        |
| Usuario Base de Datos  | adempiere                     |              | Contraseña Base de Datos | ••••••       |
| Servidor Correo        |                               |              |                          |              |
| Servidor Correo        | ubuntu                        |              | Email Admin              | info@ubuntu  |
| Usuario Correo         | info                          |              | Contraseña Correo        |              |
| Probar                 |                               |              |                          | 🔚 Guardar    |

La contraseña de KeyStore la dejamos como aparece, la contraseña de DB Admin debe ser la misma configurada en 2.1 y la contraseña de Database puede ser adempiere.

8. Luego le damos click en Test y aparecerá una ventana, los tres primeros campos van con el nombre de la organización, el cuarto con la ciudad y el último con las letras CO (Colombia).

| 😣 Key Store Dialog     |               |
|------------------------|---------------|
| (ON) Common Name       | pgrl          |
| (OU) Organization Unit | pgrl          |
| (O) Organization       | pgrladempiere |
| (L) Locale/Town        | Bogota        |
| (S) State              |               |
| (C) Country (2 Char)   | CO            |
|                        |               |
|                        | × ·           |

Damos click en el visto bueno y esperamos a que la ventana se cierre sola.

9. Ahora, en la ventana Terminal que está abierta, nos movemos al directorio utils, que se encuentra dentro de la carpeta Adempiere, y escribimos el siguiente comando, el cual importara la base de datos por defecto:

## sh RUN\_ImportAdempiere.sh

|                                                                                                    | dano@                                                                                                | ubun                                                                         | tu: ~/De                                                                         | scargas/Ac                                                   | dempiere/ut                                                                           | ils                                        |                                            |                            |                      |                |
|----------------------------------------------------------------------------------------------------|----------------------------------------------------------------------------------------------------|------------------------------------------------------------------------------|----------------------------------------------------------------------------------|--------------------------------------------------------------|---------------------------------------------------------------------------------------|--------------------------------------------|--------------------------------------------|----------------------------|----------------------|----------------|
| Archivo                                                                                                 | Editar                                                                                               | Ver                                                                          | Buscar                                                                           | Terminal                                                     | Ayuda                                                                                 |                                            |                                            |                            |                      |                |
| dano@ubu<br>Setting<br>Import A<br>Re-Creat<br>e_pg.dmp<br>== The i<br>21960 -r<br>piere/da<br>Press en | ntu:~/De<br>myEnvird<br>dempiere<br>e Adempi<br>- (adem<br>mport wi<br>w-rr-<br>ta/Ademp<br>ter to d | escar<br>onmen<br>e - /<br>iere<br>mpier<br>ill s<br>- 1 d<br>oiere<br>conti | gas/Ade<br>t<br>home/da<br>User an<br>e)<br>how war<br>ano dan<br>_pg.dmp<br>nue | mpiere/ut<br>no/Descar<br>d import<br>nings. Th<br>o 2248313 | ils\$ <mark>sh RUN</mark><br>gas/Adempie<br>/home/dano/<br>is is OK ==<br>9 2010-06-1 | Import/<br>re (ader<br>Descarga<br>4 18:10 | Adempier<br>npiere)<br>as/Ademp<br>/home/d | e.sh<br>⊅iere/d<br>lano/De | ata/Ader<br>scargas, | mpier<br>/Adem |

Los comandos utilizados se muestran en la imagen.

alejandro@ubuntu:~/Downloads/Adempiere\$ cd utils alejandro@ubuntu:~/Downloads/Adempiere/utils\$ sh RUN\_ImportAdempiere.sh

Una vez termine el proceso de importación, minimizamos la ventana del Terminal ya que lo vamos a utilizar más adelante.

10. Ahora debemos configurar la conexión a la base de datos, abrimos pgAdmin III (*Aplicaciones > Programación > pgAdmin III*).

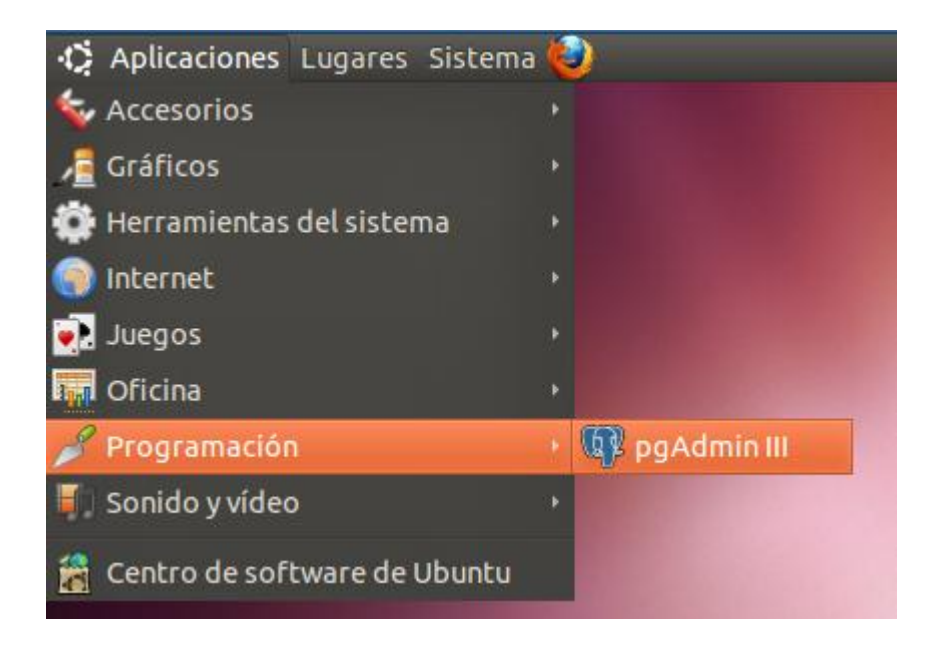

Una vez abierto el programa agregamos un nuevo servidor (File > Add Server...).

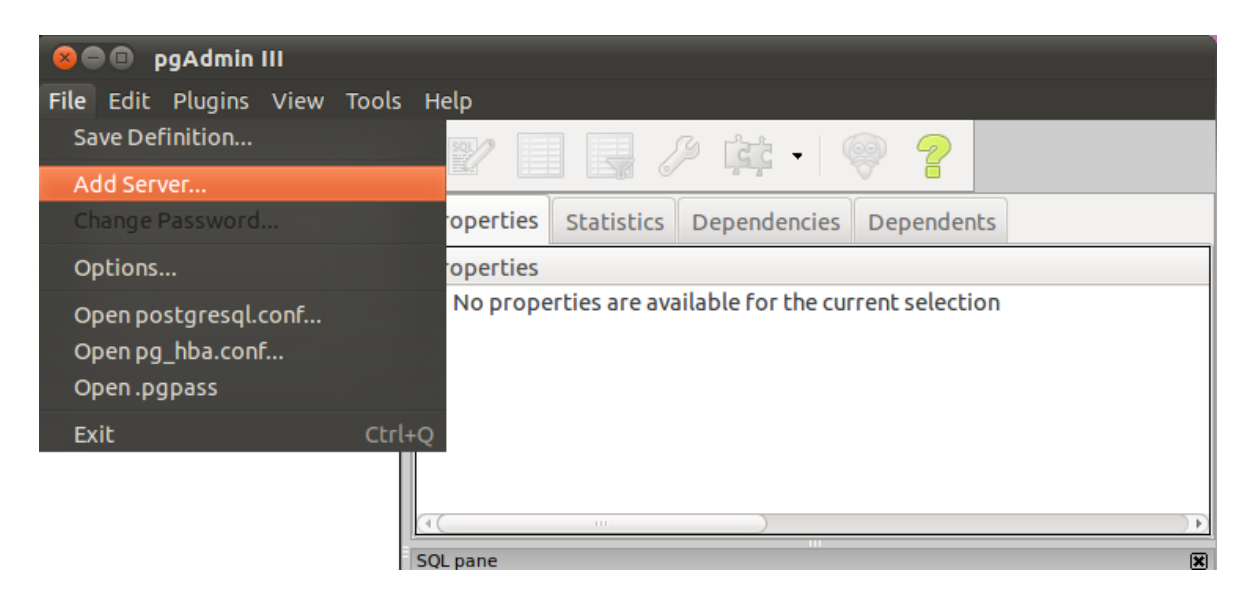

Nos aparecerá la siguiente ventana, que debemos configurar como se indica.

| 😣 New Server   | Registration |      |
|----------------|--------------|------|
| Properties     |              |      |
| Name           | adempiere    |      |
| Host           | localhost    |      |
| Port           | 5432         |      |
| SSL            |              |      |
| Maintenance DB | postgres     |      |
| Username       | adempiere    |      |
| Password       | •••••        |      |
| Store password |              |      |
| Restore env?   |              |      |
| DB restriction |              |      |
| Service        |              |      |
| Connect now    |              |      |
| Colour         | ···          |      |
| Ayuda          | Aceptar      | elar |

El password es *adempiere* ya que así lo especificamos en el punto 6.

- 11. Ahora vamos a ejecutar el servidor de ADempiere, este es necesario para la ejecución del cliente web, escribimos en la Terminal que quedó abierta la línea:
- Sh RUN\_Server2.sh

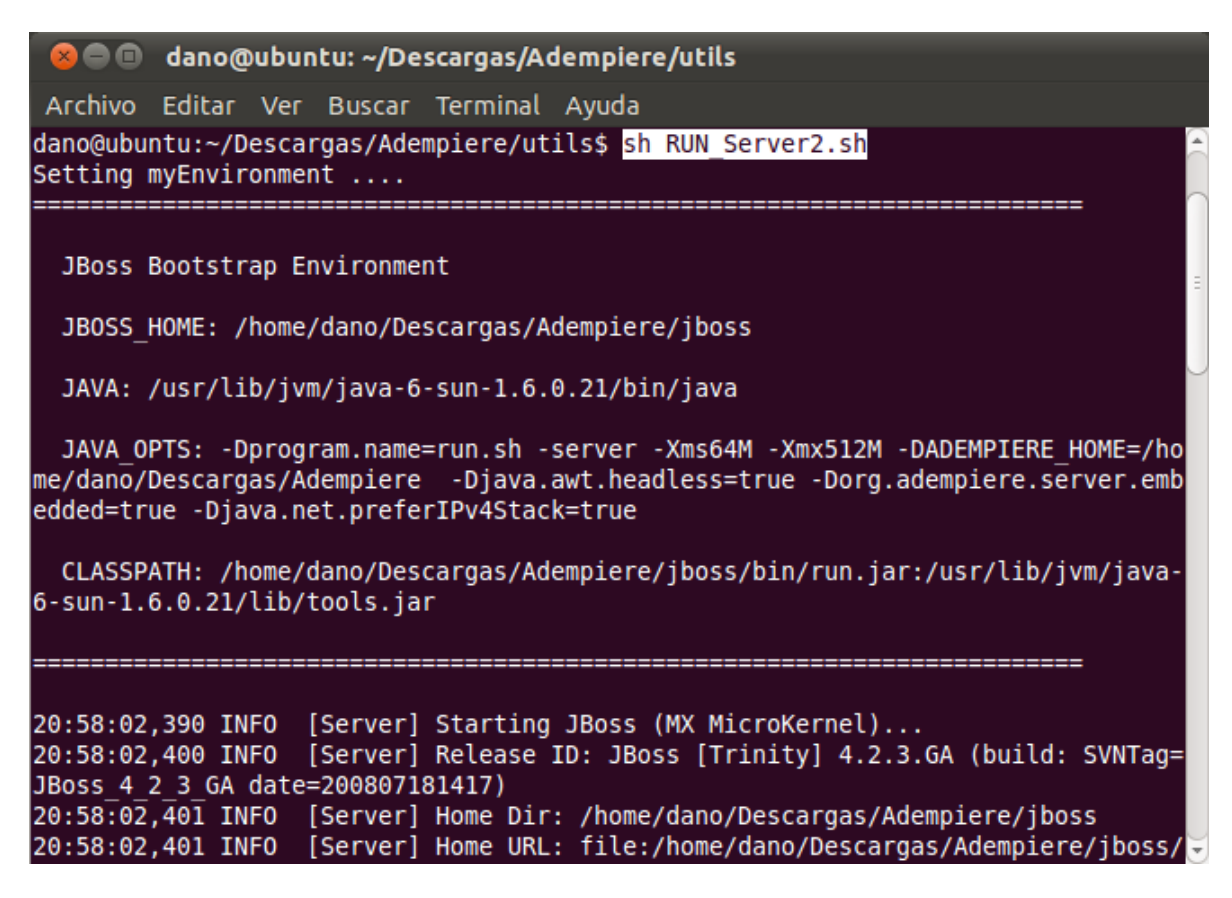

Una vez la ejecución del servidor termine debe aparecer la línea que se muestra en la imagen, indicándonos que el servidor se inicio con éxito y el tiempo que ocupo en el proceso.

La Terminal en la que se ejecuto el servidor no debe cerrarse.

- 12. El siguiente paso es abrir el cliente de ADempiere, hay dos posibilidades utilizar el cliente web o el cliente local, los roles que se manejan en ambas versiones son:
  - Administración Sistema: Usuario System / Contraseña System
  - Administración Sistema o cualquier rol/compañía: Usuario SuperUser / Contraseña System
  - Administración compañía ejemplo GardenWorld: Usuario GardenAdmin / Contraseña GardenAdmin
  - Usuario compañía ejemplo GardenWorld: Usuario GardenUser / Contraseña GardenUser

### 12.1. Cliente Web

Para utilizar el cliente web se debe abrir el navegador preferido y en la barra de direcciones escribir <u>http://ubuntu:8082/webui</u>

Aparecerá la ventana de autenticación en la cual debemos escribir el usuario y la contraseña del rol deseado.

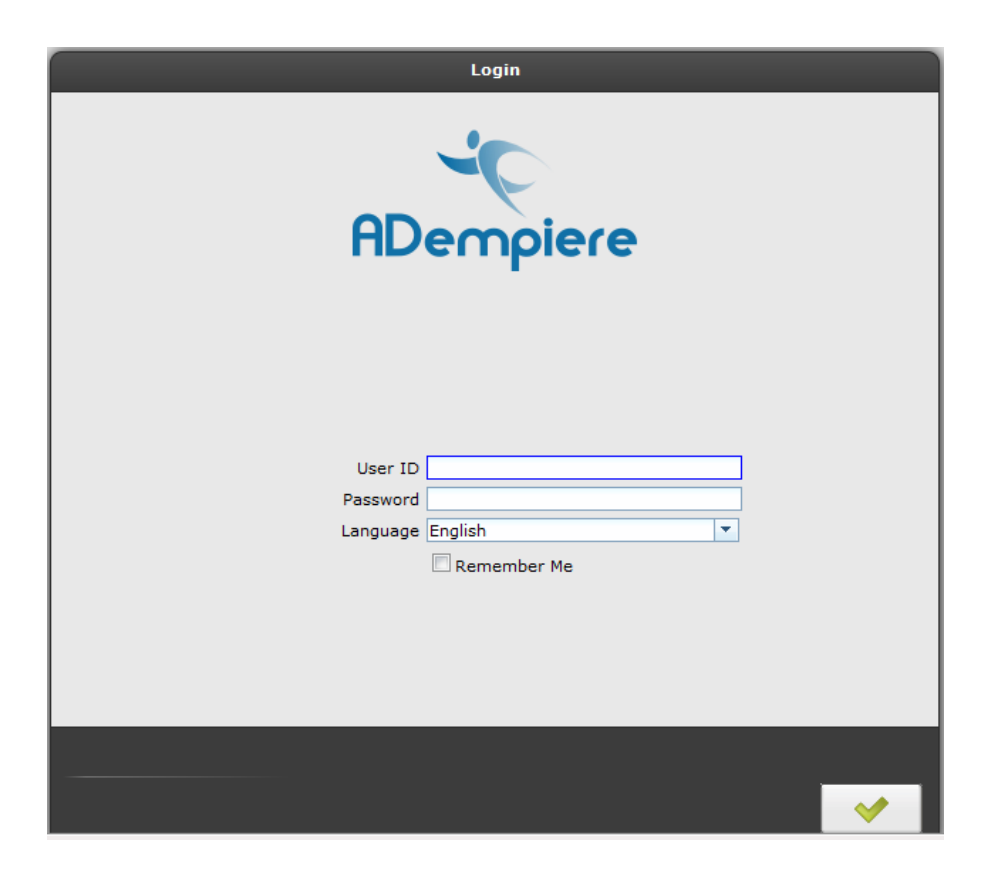

12.2. Cliente Local

Para utilizar el cliente local se debe abrir una Terminal y dirigirse a la carpeta ADempiere, como se explicó en el punto 6, y ejecutar el comando

#### sh RUN\_Adempiere.sh

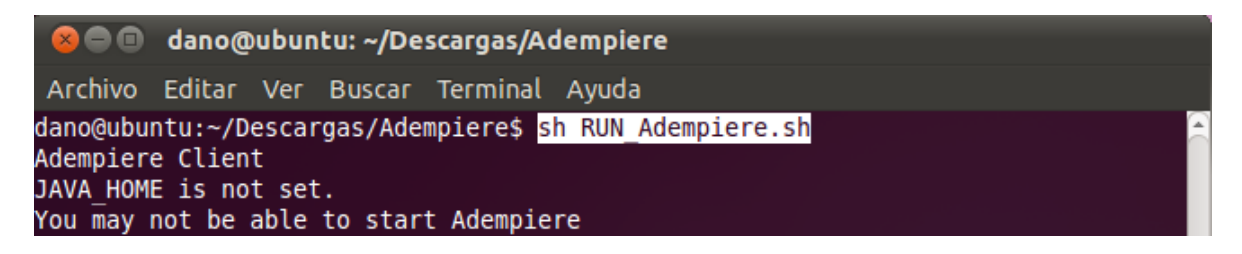

Aparecerá la pantalla de carga del cliente.

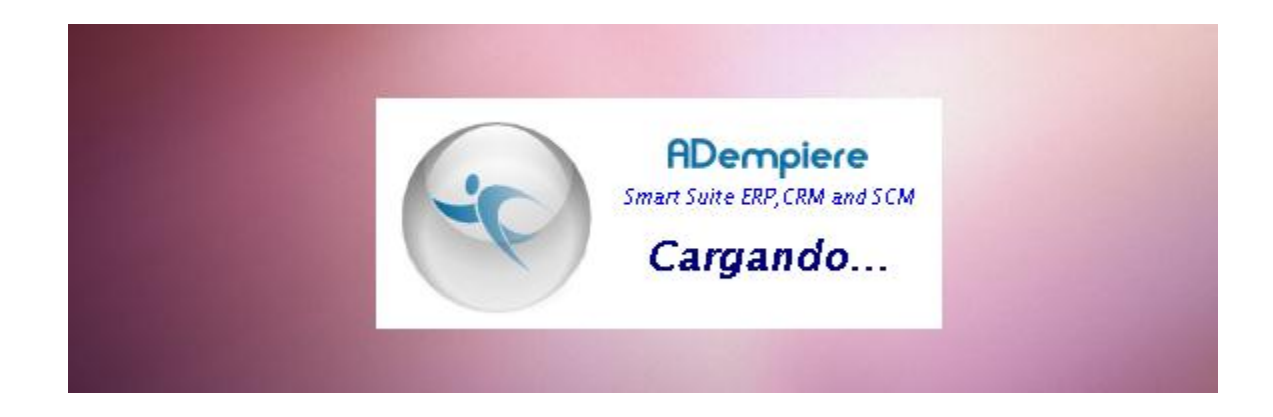

Seguida de la ventana de autenticación.

| 😣 Autenticación ADempiere |                                   |                                |
|---------------------------|-----------------------------------|--------------------------------|
| Conexión P                | redeterminados                    |                                |
| ADer<br>Smart Suite I     | <b>mpiere</b><br>ERP, CRM and SCM | Release 3.6.0LTS<br>2010-06-14 |
| <u>S</u> ervidor          | Jubuntu{localhost                 | -adempiere-adempier 闠          |
| <u>U</u> suario           | GardenAdmin                       |                                |
| <u>C</u> ontraseña        | •••••                             |                                |
| <u>I</u> dioma            | Español (CO)                      | •                              |
|                           | © 1999-2010 AD en                 | npiere®                        |
|                           |                                   | ×                              |
| No Conectado              |                                   |                                |

En esta debemos dar click en el icono de configuración de conexión I, nos aparecerá una ventana que debemos configurar como se muestra en la imagen.

| 8 Conexión ADempiere      |                                        |
|---------------------------|----------------------------------------|
| Nombre                    | ubuntu {localhost-adempiere-adempiere} |
| Servidor de Aplicaciones  | ubuntu                                 |
| Puerto de Aplicación      | 1099                                   |
|                           | X Prueba Servidor de Aplicaciones      |
| Tipo de Base de Datos     | PostgreSQL                             |
| Servidor de Base de Datos | localhost                              |
| Puerto de Base de Datos   | 5432                                   |
| Nombre de Base de datos   | adempiere                              |
| Usuario / Contraseña      | adempiere                              |
|                           | 🗌 vía Firewall                         |
| Servidor de Firewall      |                                        |
| Puerto de Firewall        | 0                                      |
|                           | Yrueba de Base de Datos                |
|                           | × ·                                    |

Damos click en los vistos buenos, en ingresamos el rol que queramos utilizar.

Para desconectar el servidor se debe abrir una Terminal y dirigirse a la carpeta ADempiere, como se explicó en el punto 6, y ejecutar el comando

## sh RUN\_Server2Stop.sh